- Wejdź na stronę: microbit.co.uk
- Twybierz zakładkę CREATE CODE i język programowania BLOCK EDITOR
- Wybierz opcję NEW PROJECT
- Postępuj według poniższych ilustracji

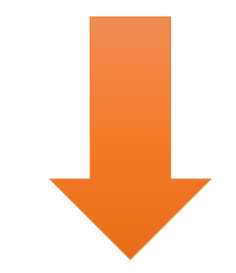

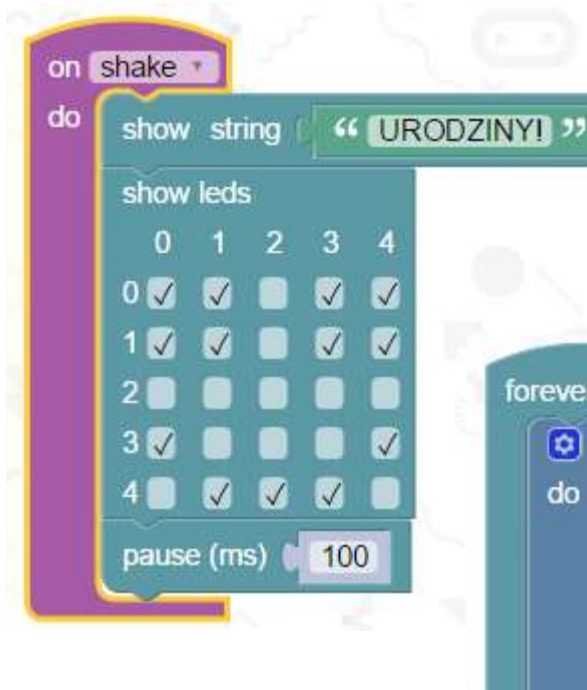

| ever |           |      |     |     |          |      |
|------|-----------|------|-----|-----|----------|------|
|      |           | J.   | 1   |     |          | Ċ,   |
| 0    | if ( b    | utto | n B |     | is pre   | esse |
| do   | show      | str  | ing | "   | PR       | EZE  |
|      | show      | leds | 6   |     |          | 1    |
|      | 0         | 1    | 2   | 3   | 4        |      |
|      | 0         | V    |     | V   |          |      |
|      | 1         |      | V   |     |          |      |
|      | 2 🏑       | V    | V   | V   | <b>V</b> |      |
|      | 3 🗸       | 1    | V   | V   | V        |      |
|      | 4 🚺       | V    | V   | V   | V        |      |
|      | pause     | : (m | s)  | 600 | וו       |      |
|      | show leds |      |     |     |          |      |
|      | 0         | 1    | 2   | 3   | 4        |      |
|      | 0 🗸       | V    |     | V   | V        |      |
|      | 1 🗸       | V    |     | V   | V        |      |
|      | 2         |      |     |     |          |      |
|      | 3 🗸       |      |     |     |          |      |
|      | 4         | 7    |     | 2   |          |      |

| orever |                                           |
|--------|-------------------------------------------|
| ٥      | if ( button A ) is pressed                |
| do     | play tone (Hz) G for (ms) 1 beat (ms)     |
|        | play tone (Hz) (Eb ) for (ms) 1 beat (ms) |
|        | play tone (Hz) G for (ms) 1 beat (ms)     |
|        | play tone (Hz) Eb for (ms) 1 beat (ms)    |
|        | play tone (Hz) G for (ms) 1 beat (ms)     |
|        | play tone (Hz) A for (ms) 1/2 beat (ms)   |
|        | play tone (Hz) G for (ms) 1/2 beat (ms)   |
|        | play tone (Hz) A for (ms) 1/2 beat (ms)   |
|        | play tone (Hz) G for (ms) 1/2 beat (ms)   |
|        | play tone (Hz) F for (ms) 1 beat (ms)     |
|        |                                           |

# Skrypt "URODZINY"

#### Bloczki INPUT

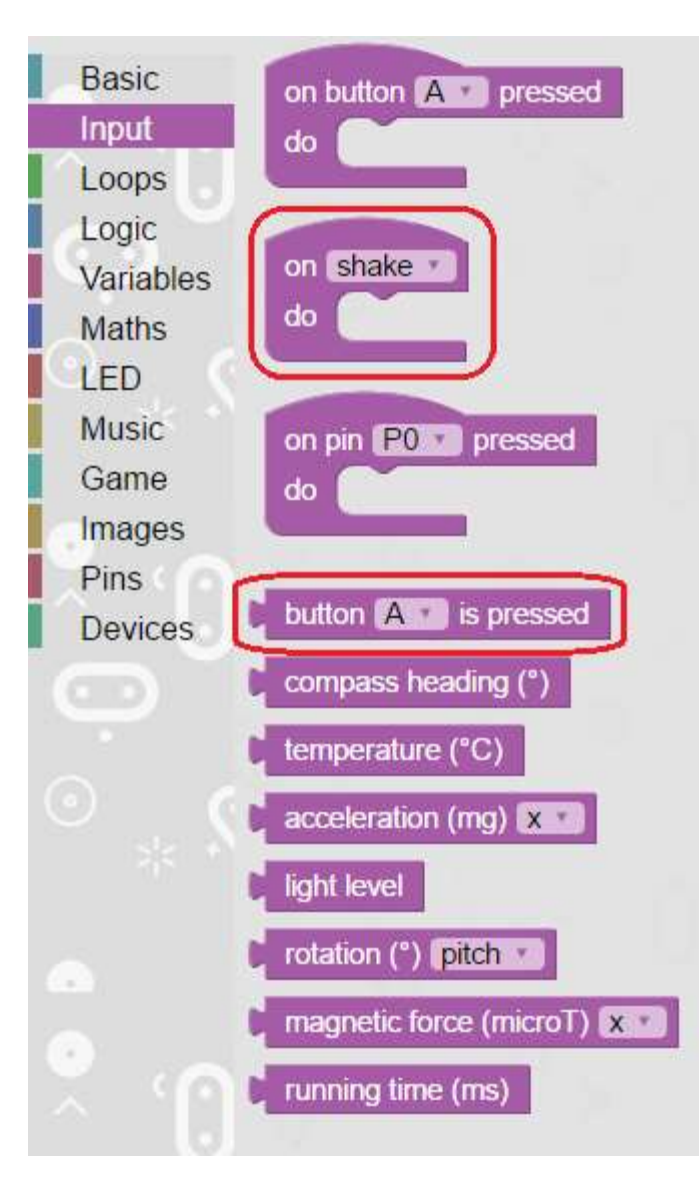

#### Bloczki BASIC

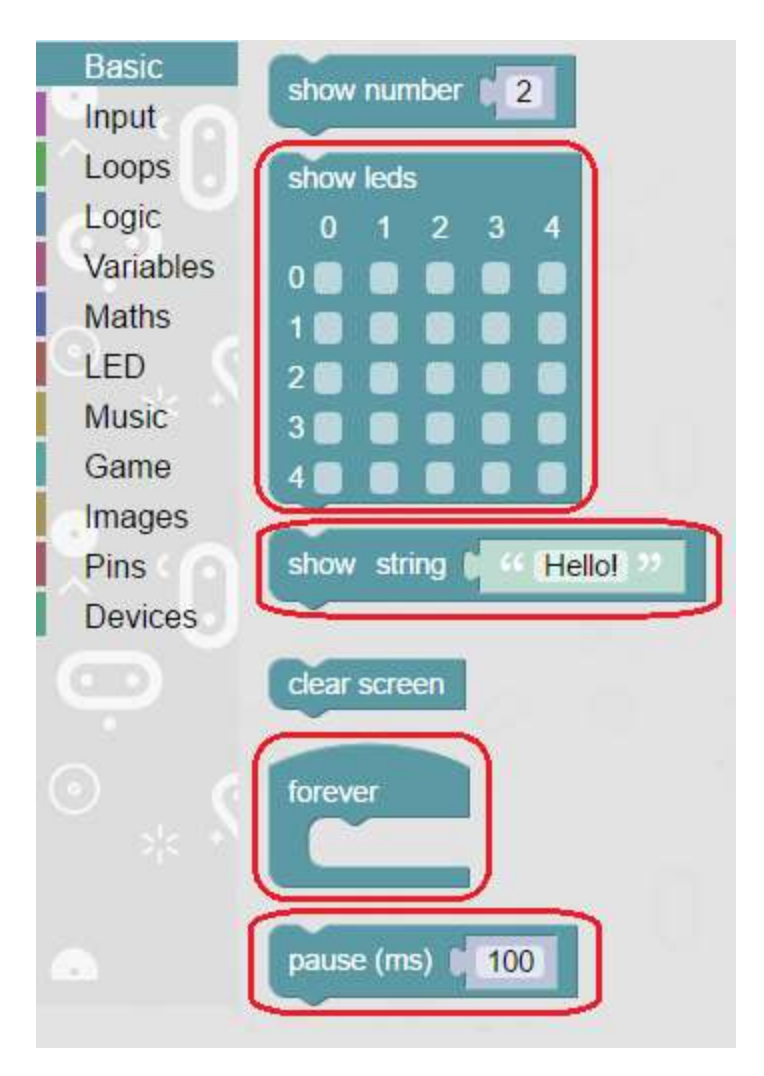

## Bloczki LOGIC

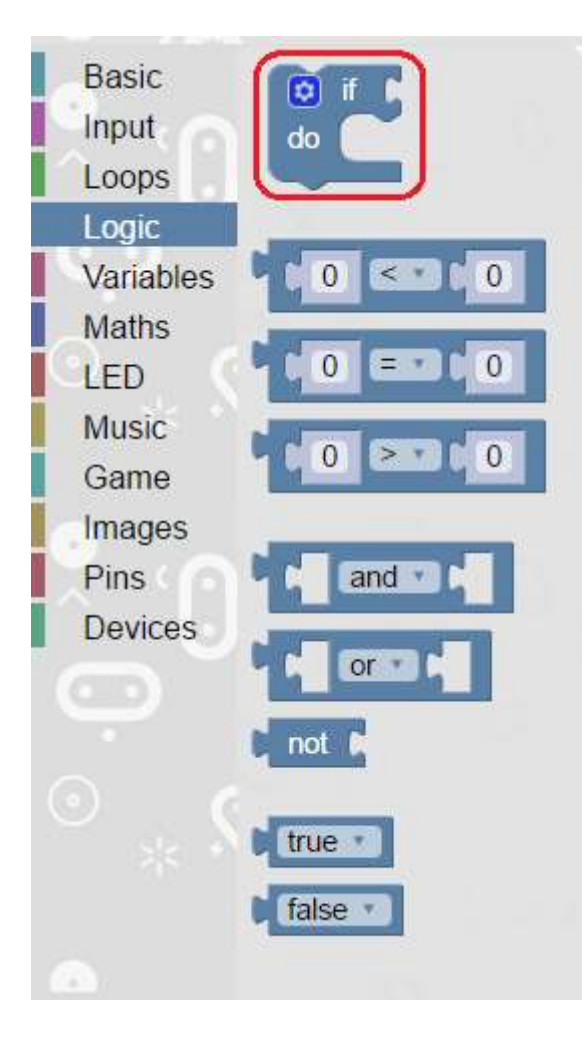

## Bloczki **MUSIC**

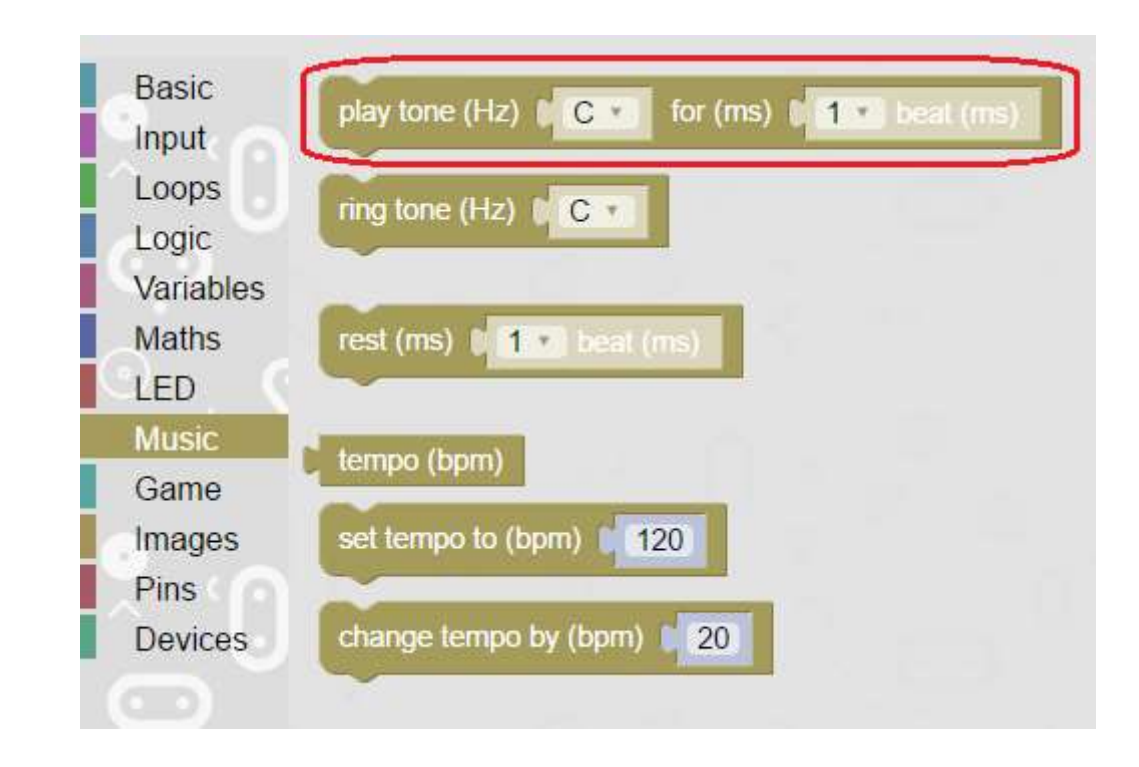